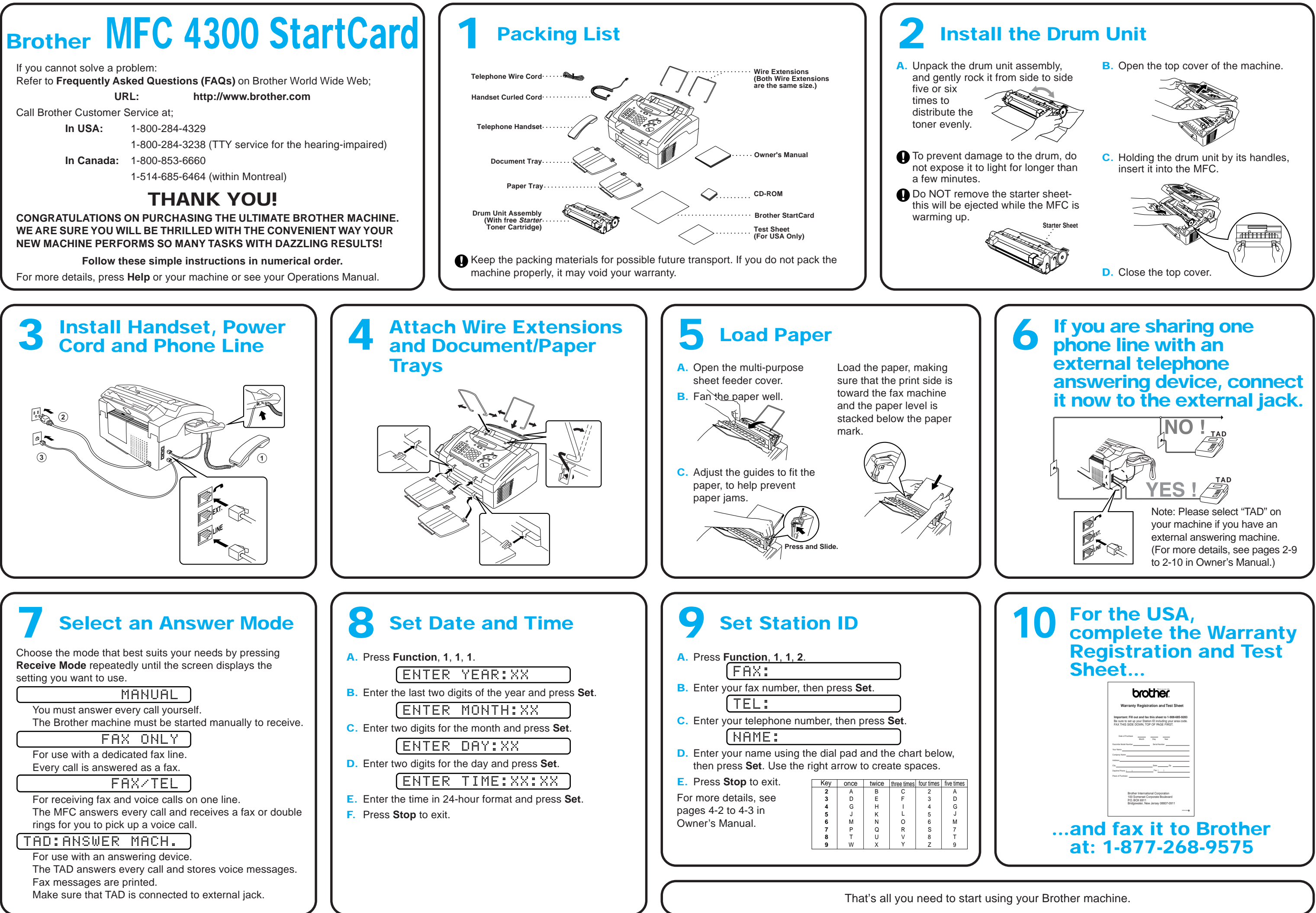

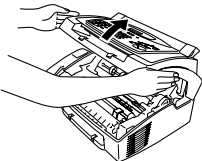

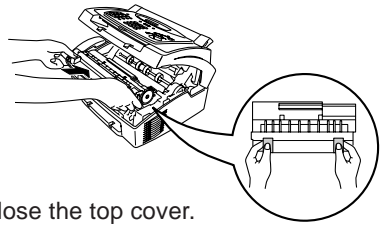

# Brother MFC 4300 MFL StartCard

# For Windows Users Only

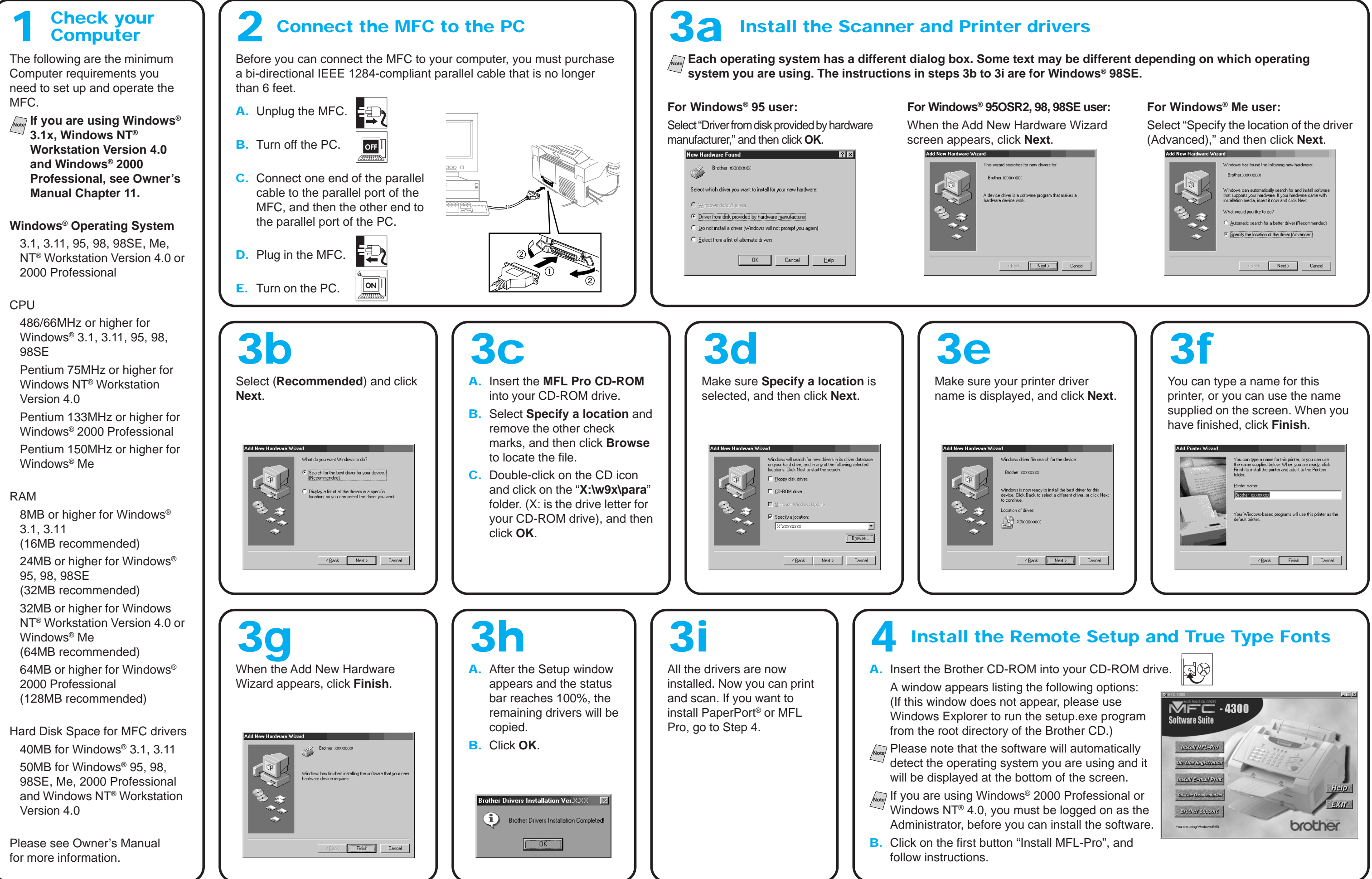